## **INSTALL EDUVPN DI WINDOWS**

Untuk akses e-resources Perpustakaan UIN Sunan Kalijaga Yogyakarta

1. Download dan install eduVPN <u>https://www.eduvpn.org/client-apps/</u>

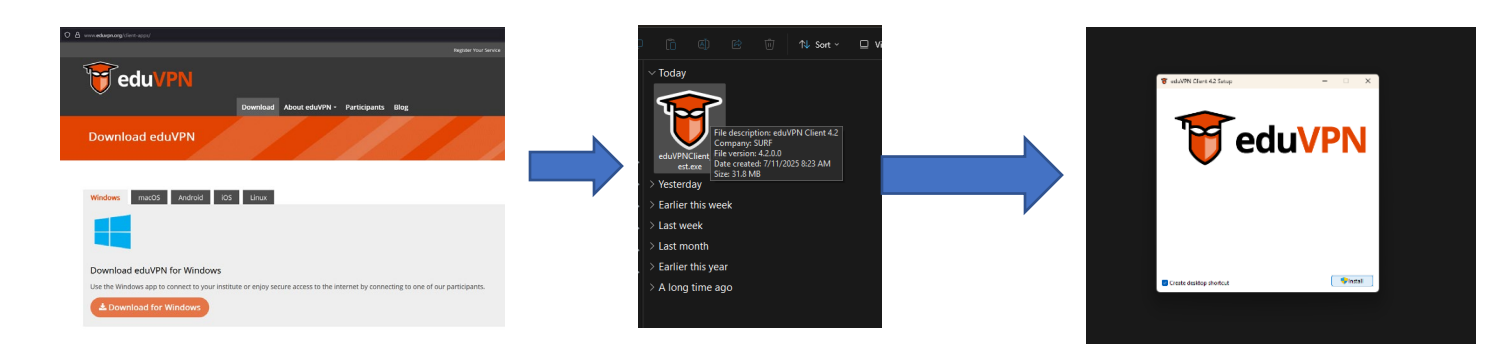

2. Setelah selesai Installasi, jalankan aplikasi eduVPN Client , dan cari institusi UIN Sunan Kalijaga Yogyakarta dan Klik

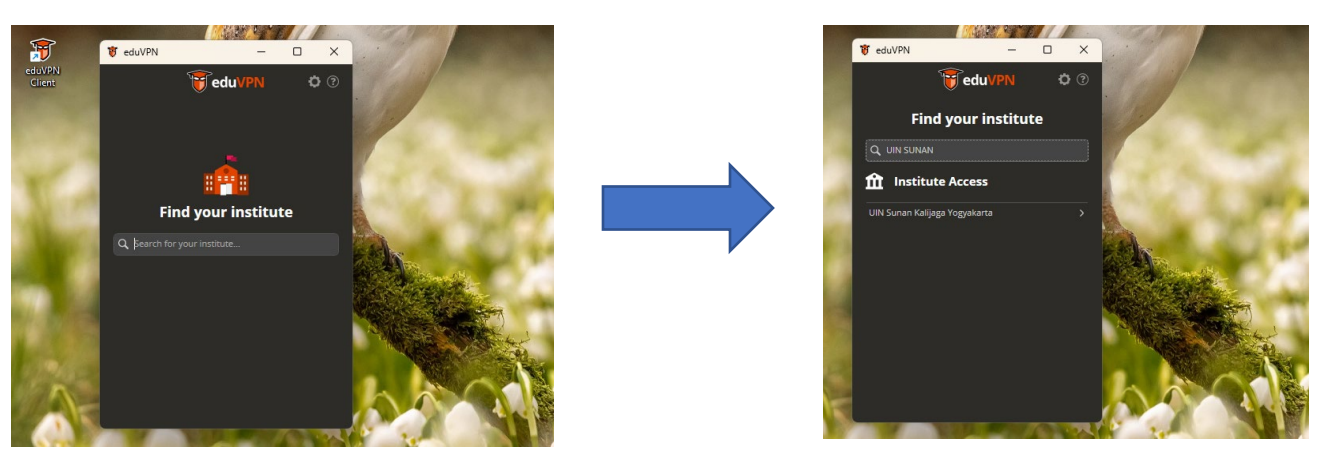

3. Setelah klik nama institusi , maka akan muncul halaman login. Masukkan ID SSO UIN Sunan Kalijaga. Dan lakukan log in.

| G Web legis Service x + |                                                                                                    |
|-------------------------|----------------------------------------------------------------------------------------------------|
|                         | <ul> <li>What is specified as a set of the specified of the specified</li></ul> |

4. Selanjutnya Klik Approve

5. Berikut tampilan Sudah Terkoneksi dengan EDUVPN UIN Sunan Kalijaga Yogyakarta

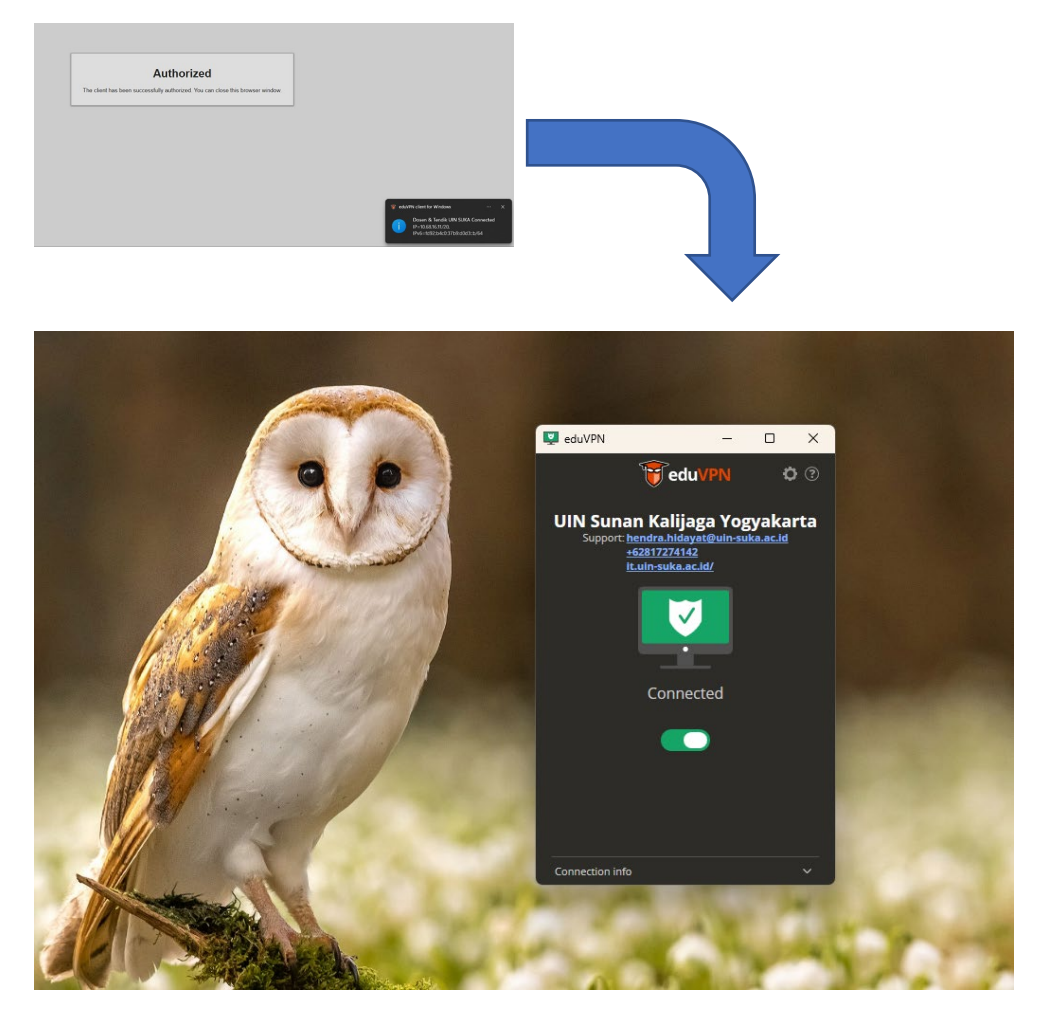

- 6. Silahkan Akses e-resources yang dikehendaki melalui link <u>https://lib.uin-suka.ac.id/database-e-journal/</u>
- 7. Untuk mengakhiri EDUVPN Klik tombol hijau pada eduvpn

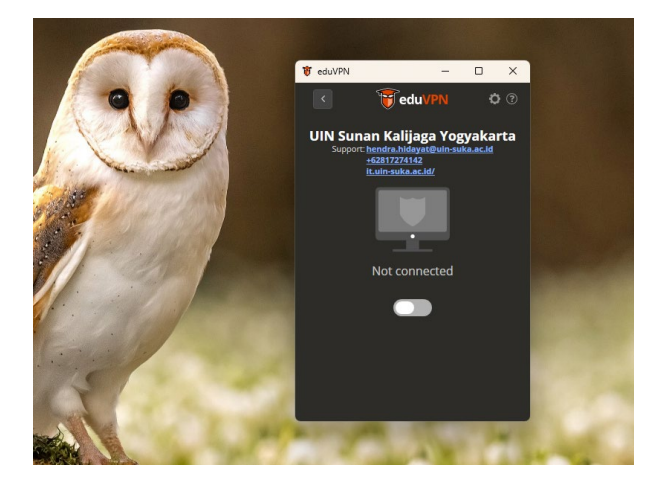